HD set-top box

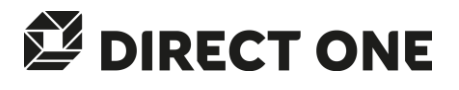

# Használati útmutató UD-FOX/HD

Alapértelmezett jelszó: 0000

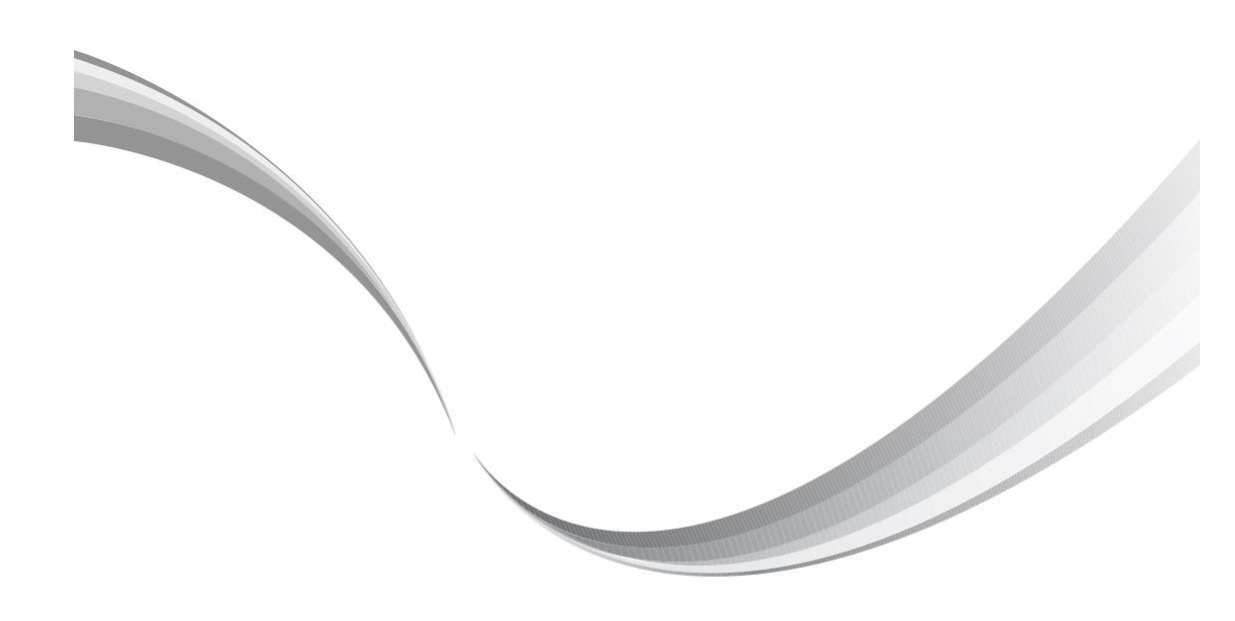

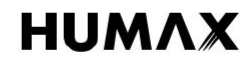

Köszönjük, hogy a Direct One szolgáltatást választotta. Bízunk benne, hogy a szolgáltatás, valamint a mellé biztosított HUMAX beltéri egység elnyeri tetszését. A készülék biztonságos üzembe helyezése, valamint a lehető legjobb teljesítménnyel való üzemeltetése érdekében kérjük, olvassa el figyelmesen a használati útmutatót. A használati útmutatót tartsa a készülék közelében, hogy mindig kéznél legyen, ha szüksége van rá. Jelen használati útmutatóban található információk értesítés nélkül megváltozhatnak.

#### Szerzői jogok (Szerzői jogok © 2013 HUMAX Corporation)

Jelen dokumentum a szerzői jogok tulajdonosának jóváhagyását és a szerzői jogi törvényben foglaltakat kivéve, a HUMAX előzetes írásos engedélye nélkül nem másolható, nem használható fel és nem fordítható le, sem részben, sem teljes egészében.

#### Garancia

A garancia nem vonatkozik azokra az alkatrészekre, amelyek a kézikönyvben található információ hibás értelmezése miatt hibásodnak meg.

#### Jelmagyarázat

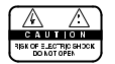

Az áramütés veszélyének csökkentése érdekében ne távolítsa el a készülék burkolatát (vagy hátlapját). A készülék belsejében nincsenek a felhasználó által javítható alkatrészek. A szervizelést képzett szakemberrel végeztesse.

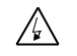

Ez a szimbólum a készülék belsejében lévő veszélyes feszültséget jelzi, amely áramütést vagy személyi sérülést okozhat.

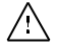

Ez a szimbólum a termékre vonatkozó fontos utasításokat jelzi.

#### Figyelmeztetések és megjegyzések

Az útmutató tanulmányozása során fordítson különös figyelmet az alábbi, veszélyes helyzetekre utaló jelekre.

#### Vigyázat

Olyan veszélyes helyzetet jelöl, amely súlyos sérüléshez vezethet.

#### Figyelem

Olyan helyzetet jelöl, amely a készülék vagy más berendezések meghibásodásához vezethet.

#### Megjegyzés

Olyan kiegészítő információkat jelöl, amelyek a lehetséges problémákra hívják fel a figyelmet, vagy amelyek segítenek a felhasználónak a készülék használatában, karbantartásában, vagy működésének megértésében.

#### Környezetvédelmi előírások

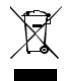

A terméket élettartama végén nem szabad más háztartási hulladékkal együtt elhelyezni. Különítse el a készüléket a többi hulladéktól, és felelősségteljesen gondoskodjon a hulladék leadásáról a hulladékanyagok újrahasználása céljából. Ezáltal elkerülhető a szabálytalan hulladékkezelésből származó esetleges környezet- és egészségkárosodás.

#### Háztartási felhasználók:

A készülék értékesítőjénél vagy a helyi önkormányzati szerveknél érdeklődhet a készülék környezetvédelmi szempontból biztonságos újrahasznosítási helyéről és módjáról.

#### Üzleti felhasználók:

Vegyék fel a kapcsolatot a szállítóval, és kövessék az adásvételi szerződésben foglaltakat. Ez a készülék nem kezelhető háztartási hulladékként.

#### Védjegyek

- Az Irdeto az Irdeto Access B.V bejegyzett védjegye.
- A termék gyártása a Dolby Laboratories engedélyével történik. A Dolby és a dupla D szimbólum a Dolby Laboratories védjegye.
- A HDMI, a HDMI embléma és a High-Definition Multimedia Interface a HDMI Licensing LLC védjegyei vagy bejegyzett védjegyei.

Jelen termék a Rovi Corporation által az Amerikai Egyesült Államokban szabadalmaztatott és a szellemi tulajdont védő törvények hatálya alá tartozó, szerzői jogokat (másolást) védő technológiát tartalmaz. Tilos a szoftver visszafejtése és szétbontása.

#### Megfelelőségi nyilatkozat (EU)

A HUMAX Co., Ltd ezennel kijelenti, hogy az **UD-FOX/HD** megfelel az EK-irányelvek alapvető előírásainak és más vonatkozó követelményeinek.

- 2006/95/EK Alacsony feszültségre vonatkozó irányelv (Csak az AC-DC adapter)
- 2004/108/EK Elektromágneses összeférhetőségre vonatkozó irányelv
- 2009/125/EK ErP irányelv
- 2009/65/EK RoHS irányelv

A termék magán viseli a CE jelölést.

# CE

A Megfelelőségi nyilatkozat az EK-irányelvekre vonatkozik, és az EU-n belül a következő helyen tekinthető meg:

http://www.humaxdigital.com/global/support/support.html

### Biztonsági figyelmeztetés

Ez a termék a nemzetközi biztonsági előírások figyelembe vételével készült. Olvassa el figyelmesen a következő biztonsági figyelmeztetéseket.

#### Biztonsági előírások és óvintézkedések

#### 1. TÁPELLÁTÁS

- A készüléket csak a jelölőcímkén látható előírásoknak megfelelő tápáramforrásról üzemeltesse. Ha nem tudja pontosan, hogy az otthonában az áramhálózat milyen előírásoknak felel meg, forduljon a helyi áramszolgáltatóhoz.
- Húzza ki a termék tápcsatlakozóját a hálózatból, mielőtt bármilyen karbantartási vagy szerelési műveletbe kezd.

#### 2. TÚLTERHELÉS

 Ne terhelje túl a fali csatlakozót, hosszabbítót vagy adaptert, mert ez elektromos tűz kialakulásához, vagy áramütéshez vezethet.

#### 3. FOLYADÉKOK

A készülék nem érintkezhet semmilyen folyadékkal. Ne helyezzen a készülékre folyadékkal teli edényt.

#### 4. TISZTÍTÁS

- Tisztítás előtt húzza ki a termék tápcsatlakozóját a fali aljzatból.
- Portörléshez használjon könnyű, puha anyagot (oldószer nélkül).

#### 5. SZELLŐZÉS

- A készülék tetején lévő nyílásokat hagyja szabadon a megfelelő légáramlás biztosítása érdekében.
- Ne helyezze a készüléket puha felületű bútorra vagy szőnyegre.
- Ne helyezzen a készülék tetejére további elektronikus készülékeket.

#### 6. TARTOZÉKOK

 Ne használjon nem támogatott tartozékokat, mivel ez veszélyes lehet, vagy a termék meghibásodását okozhatja.

#### 7. VILLÁMCSAPÁS, VIHAR, ILLETVE HASZNÁLATON KÍVÜLI KÉSZÜLÉK

 Vihar idején, illetve ha a készüléket hosszabb ideig felügyelet nélkül hagyja vagy nem használja, húzza ki a készülék hálózati csatlakozóját a fali aljzatból, valamint húzza ki az antennacsatlakozót. Ezzel megelőzheti, hogy a készülék villámcsapás, illetve hálózati túlfeszültség következtében károsodjon.

#### 8. IDEGEN TÁRGYAK

 Ne helyezzen semmilyen tárgyat a készülékbe a nyílásokon keresztül, mivel ezzel veszélyes feszültségű pontokat érinthet, illetve az alkatrészek meghibásodását okozhatja.

#### 9. ALKATRÉSZEK CSERÉJE

 Ha alkatrészeket kell cserélni, győződjön meg róla, hogy a szerelő a gyártó által meghatározott alkatrészeket, illetve azokkal azonos jellemzőjű alkatrészeket használ. Nem megfelelő cserealkatrészek használata a készülék további meghibásodásához vezethet.

#### 10. CSATLAKOZTATÁS

#### MŰHOLDVEVŐ BERENDEZÉSHEZ

 Húzza ki a készülék hálózati csatlakozóját, mielőtt a műholdvevő kábelét csatlakoztatná, vagy a készülékből kihúzná. Ha nem így tesz, az a műholdvevő károsodásához vezethet.

#### 11. FÖLDELÉS

A műholdvevő kábelét össze kell kötni a rendszer földelésével.

#### 12. ELHELYEZÉS

- A készüléket csak belső térben használja; óvja villámcsapástól, esőtől illetve napsütéstől. Ne helyezze radiátor vagy hősugárzó közelébe.
- Javasoljuk, hogy a készüléket tegye legalább 10 cm távolságra minden olyan készüléktől, amely érzékeny az elektromágneses sugárzásra (pl. TV-készülék, videomagnó stb.).
- A készüléken található nyílásokat ne fedje le semmilyen tárggyal, és ne tegye a készüléket ágyra, heverőre, szőnyegre vagy ezekhez hasonló felületre.
- Ha a készüléket állványra vagy polcra helyezi, gondoskodjon a megfelelő szellőzésről, és tartsa be a gyártó szerelésre vonatkozó utasításait.
- Ne tegye a készüléket instabil kocsira, állványra, tartóra vagy asztalra, ahonnan leeshet. A leeső készülék súlyos személyi sérüléseket okozhat, valamint maga is súlyosan károsodhat.

#### Vigyázat

#### 1. A tápkábel és a dugasz védelme érdekében:

- Ne alakítsa át önkényesen a hálózati kábelt, illetve csatlakozódugót.
- A hálózati kábelt ne hailítsa meg és ne csavaria meg.
- A hálózati kábelt a dugasznál fogva húzza ki a fali aljzatból.
  A fűtőberendezéseket tartsa a hálózati kábeltől a lehető legtávolabb, nehogy a kábelt borító vinil megolvadjon.
- A fali alizat mindig legyen könnyen elérhető helyen, hogy bármikor ki lehessen húzni a készüléket.

#### 2. Az áramütés elkerülése érdekében:

- Ne nvissa ki a készülékházat.
- Ne helyezzen fémtárgyat vagy gyúlékony tárgyakat a készülék belsejébe.
- Ne nyúljon a hálózati csatlakozódugóhoz nedves kézzel.
- Villámlás esetén húzza ki a hálózati csatlakozót a fali aljzatból.
- Az antennakábel csatlakoztatásához húzza ki a tápkábelt.

#### 3. A készülék károsodásának elkerülése érdekében:

- Ne használia a készüléket, ha az működésképtelen állapotban van. Ha a hibás készüléket tovább használja, az további meghibásodásokhoz vezethet. Ha a készülék meghibásodik, vegye fel a kapcsolatot a legközebbi márkakereskedővel.
- Ne helyezzen fémtárgyat vagy idegen anyagokat a nyílásokba, illetve kártyafoglalatokba. (amennyiben vannak ilvenek). Ez a készülék meghibásodásához vezethet. illetve csökkentheti annak élettartamát.
- 4. A merevlemez-meghajtó károsodásának elkerülése érdekében (csak videofelvevő esetén):
  - A merevlemez-meghajtó működése közben ne mozdítsa meg hirtelen, illetve ne kapcsolja ki a készüléket.
  - A gyártó nem felelős a merevlemezen tárolt adatok gondatlanságból vagy nem megfelelő használatból bekövetkező elvesztéséért.

## Tartalom

Т

| Gyors üzembe helyezési útmutató                                 | 6        |
|-----------------------------------------------------------------|----------|
| 1. Tartozékok                                                   | 6        |
| <ol><li>A készülék áttekintése</li></ol>                        | 6        |
| <ol><li>Csatlakoztatás</li></ol>                                | 10       |
| 4. Bekapcsolás                                                  | 12       |
| 5. Telepítővarázsló első beüzemeléskor<br>6. A menü áttekintése | 13<br>15 |
| Alapvető műveletek                                              | 16       |
| Csatornalista                                                   | 17       |
| Csatornakezelés                                                 | 18       |
| Csatornák szerkesztése                                          | 18       |
| Kedvenc csatornák szerkesztése                                  | 18       |
| TV-újság                                                        | 19       |
| A Digitális Videorögzítő használata                             | 20       |
| Műsorok felvétele                                               | 21       |
| Felvett műsorok lejátszása                                      | 23       |
| Az élő TV-műsor megállítása és                                  |          |
| visszatekerése                                                  | 24       |

| Médiafájlok kezelése                                                            | 25 |
|---------------------------------------------------------------------------------|----|
| Médiafájlok kezelése                                                            | 25 |
| Fájlok szerkesztése                                                             | 26 |
| TV portál                                                                       | 27 |
| Beállítások                                                                     | 28 |
| Üzembe helyezés                                                                 | 29 |
| Csatornák keresése [Rögzített antenna]<br>Csatornák keresése [SCD               | 29 |
| antennarendszer]                                                                | 29 |
| Csatornák keresése [Motoros antenna]<br>Szoftverfrissítés (műholdas kapcsolaton | 30 |
| keresztül)                                                                      | 30 |
| Gyári beállítások                                                               | 30 |
| Rendszer                                                                        | 31 |
| Függelék                                                                        | 32 |
| Műszaki leírás                                                                  | 32 |
| Szerviz és támogatás                                                            | 34 |
| NYÍLT FORRÁSKÓDÚ SZOFTVER                                                       | 35 |

### 1. Tartozékok

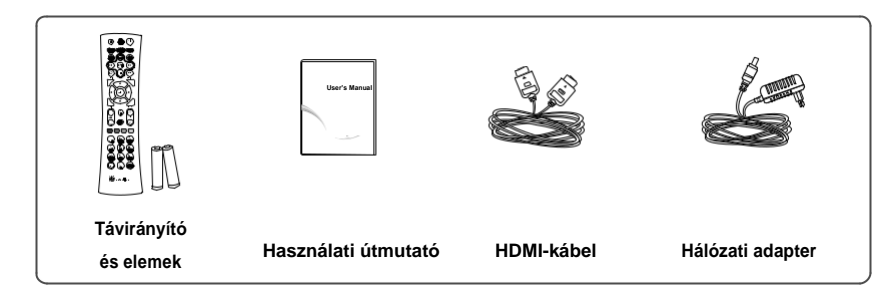

Megjegyzés: A tartozékok régiótól függően változhatnak.

### 2. A készülék áttekintése

#### Előlap

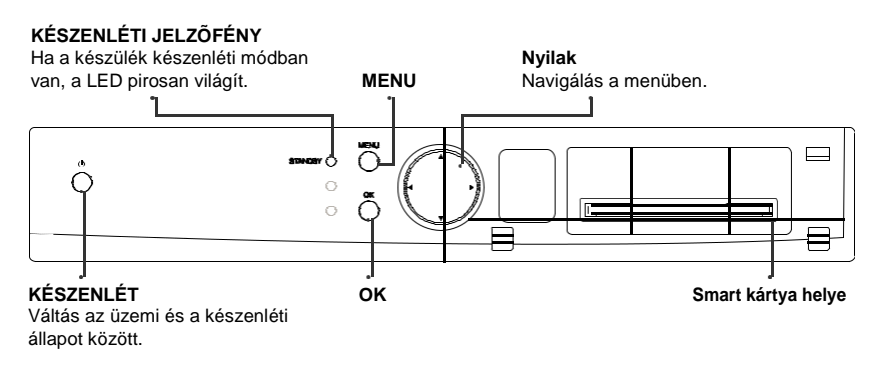

Magyar

#### A Smart kártya behelyezése

- Nyissa fel az előlap jobb oldalán található, a kártyanyílást takaró fedelet.
- 2. Tartsa a Smart kártyát vízszintesen, az elektronikus chippel felfelé.
- 3. Helyezze a Smart kártyát a nyílásba.

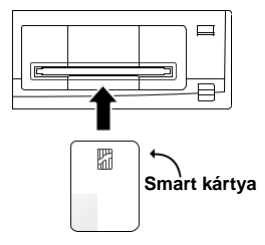

#### Hátlap

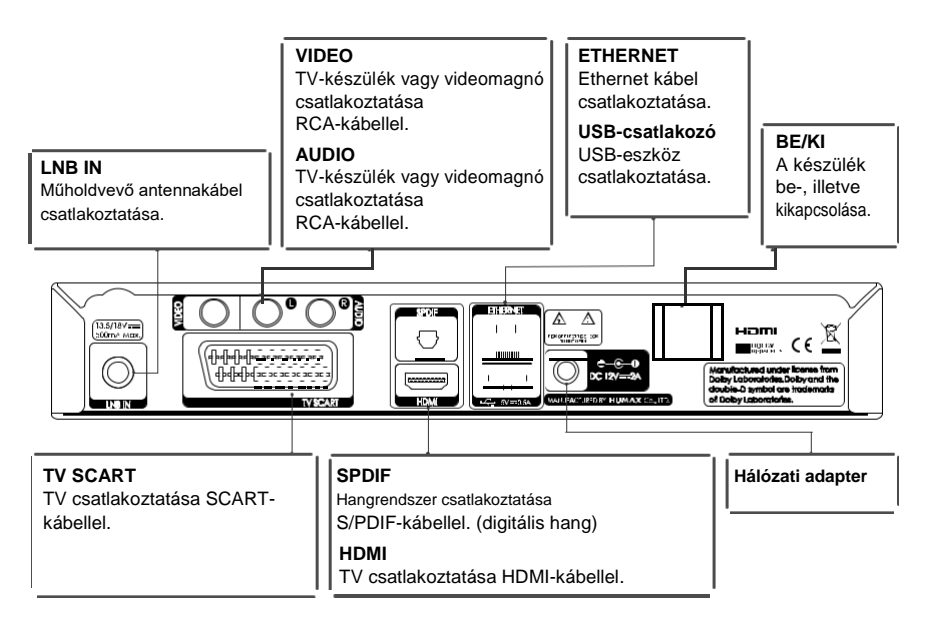

#### Távirányító

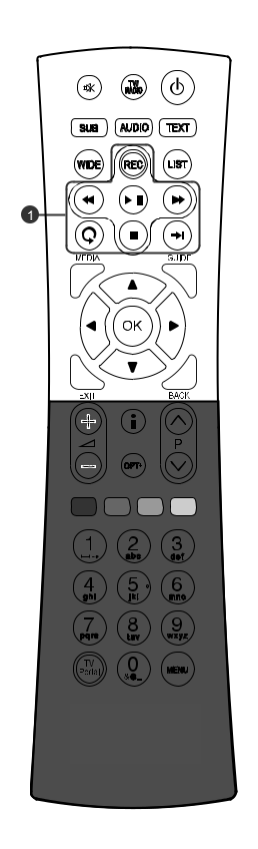

| 唙 | NÉMÍTÁS                         | A hang némítása.                                                                                                    |
|---|---------------------------------|----------------------------------------------------------------------------------------------------|
|   | TV/RADIO                        | Váltás a TV és rádió üzemmód között.                                                                                                    |
| ወ | KÉSZENLÉT                       | Váltás az üzemi és a készenléti állapot között.                                                                                                    |
|   | SUB (FELIRAT)                   | A feliratnyelvek listájának megjelenítése.                                                                                                    |
|   | AUDIO (HANG)                    | A hangbeállítások listájának megjelenítése.                                                                                                    |
|   | ТЕХТ                            | A teletext megjelenítése.                                                                                                    |
|   | WIDE                            | A képernyőformátum beállítása.                                                                                                    |
|   | LIST                            | A csatornalista megjelenítése.                                                                                                    |
| 0 | Lejátszás<br>Vezérlés<br>Gombok | <ul> <li>➡ Felvétel, ◄◀ Visszatekerés,</li> <li>▶/IILejátszás/Szüneteltetés, ▶▶ Előretekerés,</li> <li>✿ Azonnali lejátszás, ■ Leállítás, ¬♥ Ugrás</li> </ul> |
|   | MEDIA                           | Az adathordozók listájának megjelenítése.                                                                                                    |
|   | GUIDE                           | Az Elektronikus Műsorújság megjelenítése.                                                                                                    |
|   | NYÍL<br>Gombok                  | A kurzor mozgatása felfelé, lefelé, balra vagy jobbra.                                                                                                    |
|   | ок                              | Menü kiválasztása (belépés a menübe) vagy<br>kiválasztás megerősítése.                                                                                        |
|   | EXIT                            | Kilépés a Képernyőmenüből.                                                                                                    |
|   | BACK                            | Visszalépés az előző csatornához.<br>Visszalépés az előző képernyőre.                                                                                         |

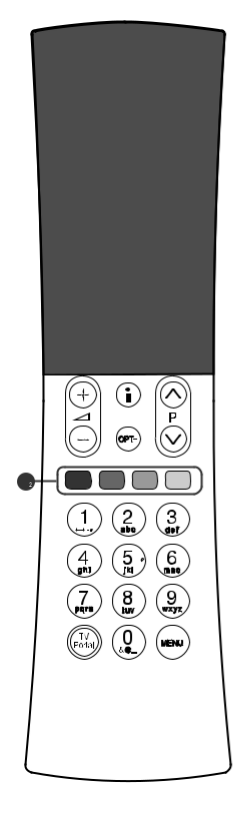

|   | <b>▲</b> +/-     | A hangerő beállítása.                                       |
|---|------------------|-------------------------------------------------------------|
|   | ₽▲/▼             | Váltás a csatornák vagy az oldalak között.                  |
|   | i (Információ)   | A csatorna- és programinformációk megjelenítése.            |
|   | OPT+             | A csatornák jellemzőinek megjelenítése.                     |
| 0 | SZÍNES<br>Gombok | A színes gombokat az interaktív alkalmazások<br>használják. |
|   | SZÁMGOMBOK       | (0-9)                                                       |
|   | TV PORTAL        | A TV portál megnyitása.                                     |
|   | MENU             | A főmenü megjelenítése.                                     |

#### Elemek behelyezése

- 1. A nyelvet felfelé tolva vegye le az elemtartó fedelét.
- A helyes polaritásra (+/-) ügyelve helyezze be a (tartozék) elemeket.
- 3. Csukja le a fedelet.

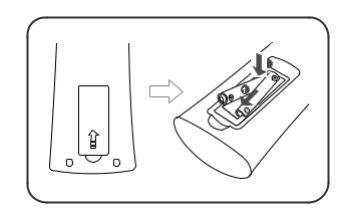

### 3. Csatlakoztatás

A fejezet azt ismerteti, hogyan lehet a terméket az adott készülékek beállításainak megfelelően csatlakoztatni, illetve hogy hogyan érhető el optimális jelminőség. A készülék különböző csatlakozókkal rendelkezik, amelyek segítségével TV-készülékhez, videomagnóhoz, illetve egyéb berendezésekhez csatlakoztatható. Az Ön által használt eszköznek megfelelően válassza ki a legmegfelelőbb eljárást.

Figyelmeztetés: A tápellátás csatlakoztatása előtt csatlakoztasson minden komponenst. Mielőtt csatlakoztatja vagy kihúzza a kábeleket, mindig kapcsolja ki a készüléket, a TV-t és az egyéb komponenseket.

Megjegyzés: Ha problémát tapasztal a készülék üzembe helyezése közben, lépjen kapcsolatba a helyi márkakereskedővel.

#### Antenna csatlakoztatása

Csatlakoztassa az antennát az LNB IN aljzathoz.

#### A TV csatlakoztatása

#### HDMI-csatlakozóval rendelkező TV

A legjobb képminőség érdekében a készüléket és a TV-t HDMI-kábellel csatlakoztassa.

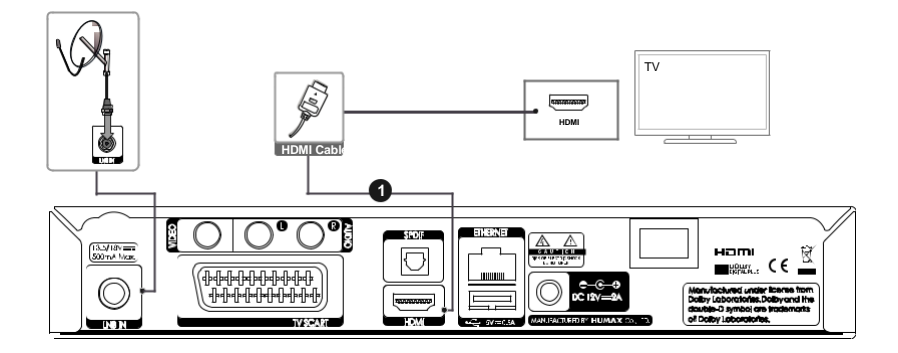

Magyar

#### **O** HDCP kompatibilis kijelző

A kiváló képminőség érdekében a készüléket és a TV-t csatlakoztassa HDMI-kábellel, illetve HDMI-

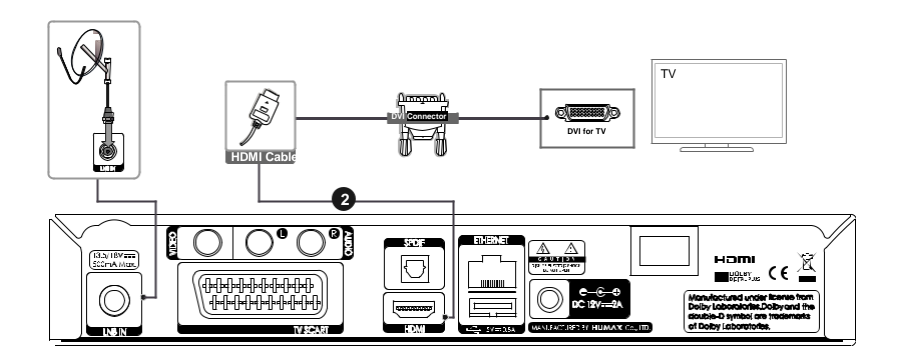

DVI konverterrel a kép, RCA-kábellel (Audio L/R) a hangra vonatkozóan.

#### SCART-csatlakozóval rendelkező TV

A kiváló képminőség érdekében a készüléket és a TV-t csatlakoztassa SCART-kábellel.

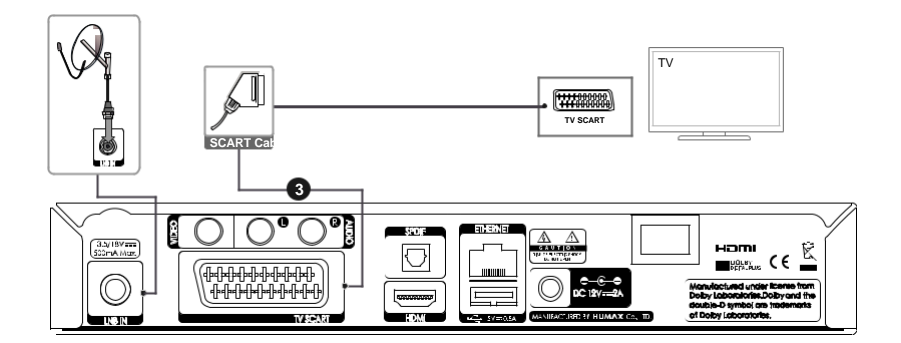

#### Megjegyzés:

- Digitális hangrendszer használata esetén csatlakoztassa a készüléket és a digitális hangrendszert S/PDIF-kábellel a hangra vonatkozóan.
- Ha a TV-készüléket közvetlenül csatlakoztatja a berendezés audio-/videokimenetéhez, élénkebb, élvezetesebb képet kap.

#### Hálózati csatlakoztatás

Csatlakoztassa az Ethernet kábel egyik végét a készülékhez, a másik végét pedig a LAN-útválasztóhoz.

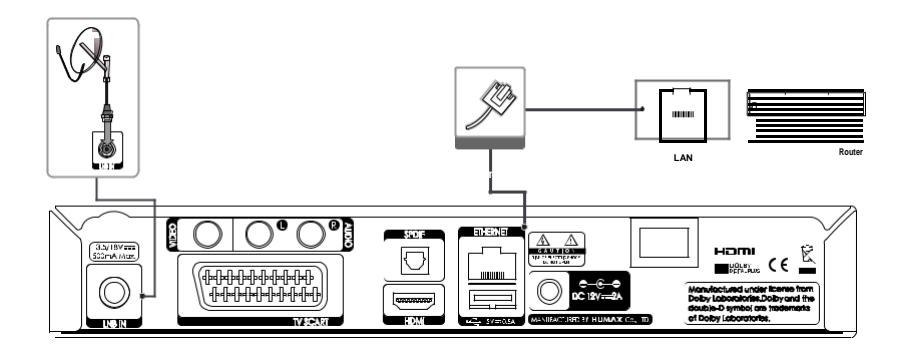

### 4. Bekapcsolás

- 1. Csatlakoztassa a készülék tápkábelét a fali aljzathoz.
- 2. A hátlapon található ON/OFF kapcsolóval kapcsolja be, azaz tegye ON állásba a készüléket.
- A készülék bekapcsolásához nyomja meg a távirányítón vagy a készülék előlapján a KÉSZENLÉT gombot.

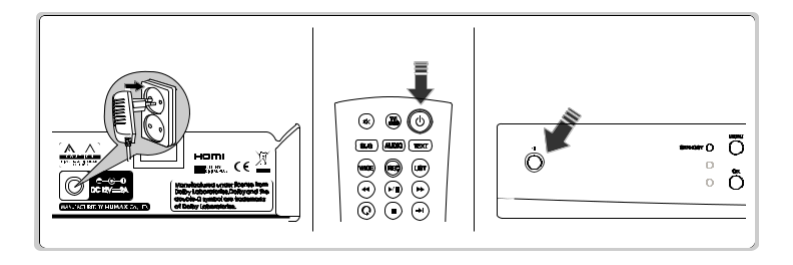

Magyar

### 5. Telepítővarázsló első beüzemeléskor

Amikor először kapcsolja be a készüléket a beüzemelést követően vagy a gyári alapbeállítások visszaállítása után, automatikusan működésbe lép a telepítő varázsló.

Megjegyzés: Ha a csatornakeresési folyamat teljes végrehajtása nélkül lép ki a telepítő varázslóból, előfordulhat, hogy nem minden csatorna lesz elérhető. Ebben az esetben a Beállítások > Üzembe helyezés menü segítségével keresheti meg a további csatornákat.

1. Nyelv

Nyelv kiválasztása.

| 1 | Nyelv<br>Nyelv Klubbertóna<br>* * Morgatás | COD VAleszt |   |  |
|---|--------------------------------------------|-------------|---|--|
|   | Česky<br>English                           |             |   |  |
|   | Magyar<br>Slovenčina                       |             | 2 |  |
|   |                                            |             |   |  |
|   |                                            |             |   |  |
|   |                                            |             |   |  |

2. Jelszint Ellenőrizze a műholdas jel állapotát.

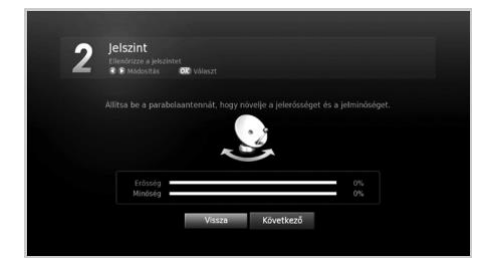

#### 3. Hálózati konfiguráció

Az Ethernet kábelt csatlakoztassa az Ethernet csatlakozóhoz. Adja meg a hálózati beállításokat.

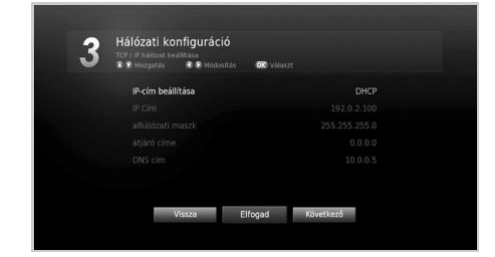

#### 4. Megjelenítés

A videokimenet beállítása a TV-hez.

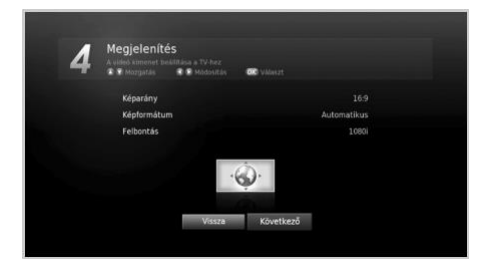

#### 5. Ország

A csatornakereséshez válassza ki az országot.

Megjegyzés: Ez a lépés csak akkor jelenik meg, ha a Smart kártya nem rendelkezik országadatokkal.

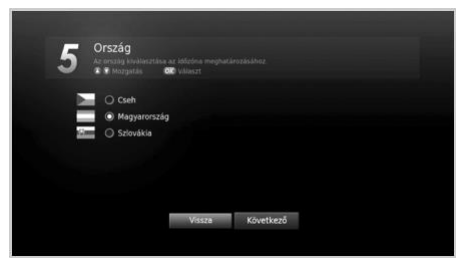

#### 6. Automatikus keresés

A csatornakeresés automatikus indítása. A keresés befejeztével mentse el a talált csatornákat.

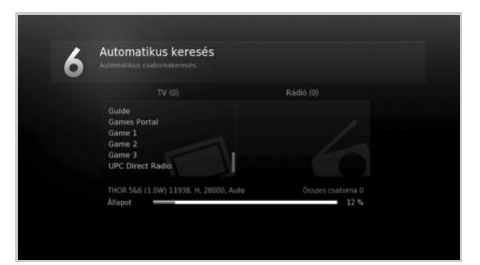

#### 7. Eredmény

A Telepítő varázsló eredményeinek megjelenítése.

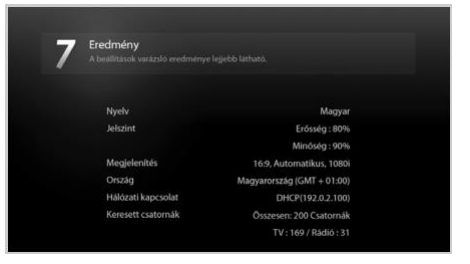

B ) Gárdonyi Géza

C) J. K. Rowling

A válaszokat december 14. hétfő éjfélig kommentben várjuk a poszt alá, 3 db ajándékcsomag (benne téli kesztyű, termosz, és törölköző) vár gazdára, eredményhirdetés december 15. kedd este - játékra fel! 🛱 🖑

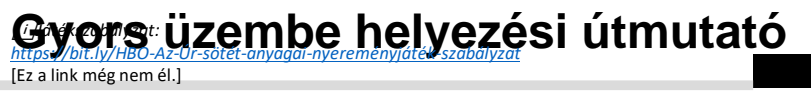

Magyar

### 6. Menu áttekintés

|       | Csatornalista<br>TV Ujsig<br>Video<br>Zene<br>Përykëp<br>UPC Direct TV Portal<br>Bealitäsek<br>USB eltavolit | Beállítások<br>• Szülői felügyelet<br>• Nyelv<br>• Idő<br>• Videó<br>• Hang<br>• Felvétel<br>• Kép megjelenítése |
|-------|----------------------------------------------------------------------------------------------------|----------------------------------------------------------------------------------------------------|
| •     | Csatornalista                                                                                                | Csatornák szerkesztése<br>• Csatornalista szerkesztése                                                           |
|       | TV-újság                                                                                                    | Kedvencek lista szerkesztese                                                                                     |
|       | Videó                                                                                                    | Üzembe helyezés<br>• Csatornák keresése<br>• Szoftverfrissítés                                                   |
| 0     | Zene                                                                                                    | Gyári beállítások                                                                                                |
|       | Fénykép                                                                                                    | Rendszer     Rendszerinformációk     Jelmérés                                                                    |
| HUMAN | Direct One TV portál                                                                                         | Energiagazdálkodas     IRDETO szoftverfrissítés     Eeltételes hozzáférés                                        |
| 09    | Beállítások                                                                                                  | Mail üzenetek     Adattárolás                                                                                    |
|       | USB eltávolít.                                                                                               |                                                                                                    |

#### How to Navigate

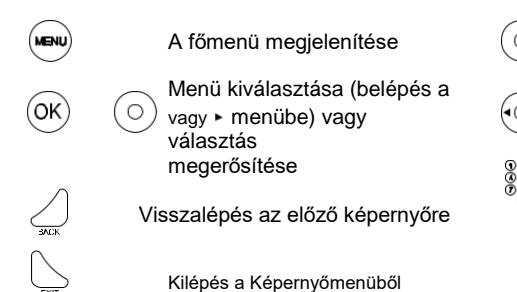

Lépés a menük vagy az opciók között

Opció módosítása vagy beállítása

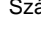

Szám bevitele (0–9)

## Alapvető műveletek

- Csatornaváltás: Nyomja meg a P▲/▼ gombot, vagy adja meg közvetlenül a csatorna számát. (0-9)
- 2. Hangerő: A hangerő a ⊿ +/- gombbal állítható be.
- 3. Hang: Nyomja meg az AUDIO(HANG) gombot. Válassza ki a hang nyelvét.
- 4. Képformátum: A WIDE gombbal állítsa be a képméretaránynak megfelelő képformátumot.
- 5. Felirat: Nyomja meg a SUB (FELIRAT) gombot. Válassza ki a felirat nyelvét.
- 6. Teletext: Nyomja meg a TEXT gombot. A teletext menü megjelenítéséhez teletext módban nyomja meg a MENU gombot.
- 7. **Műsorinformáció:** Ha valamely műsor megtekintése közben meg szeretné jeleníteni a műsorinformációs ablakot, nyomja meg az i gombot.

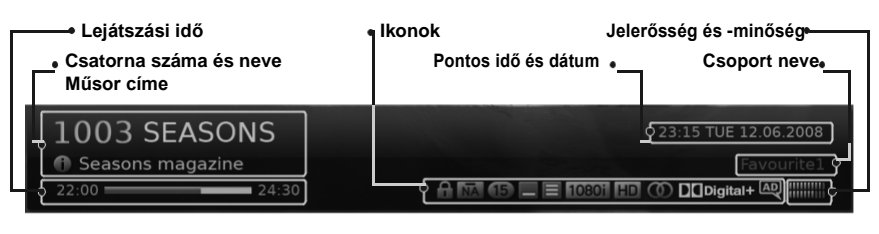

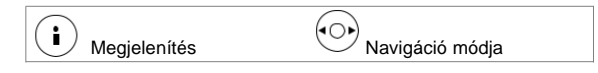

#### Ikonok

Az ikonok az elérhető információkat és szolgáltatásokat jelölik.

|    | Zárolt műsor                                             |             | Felirat                                       |
|----|----------------------------------------------------------|-------------|-----------------------------------------------|
|    | Kódolt műsor                                             | Ξ           | Teletext                                      |
| 13 | Korhatár (a szülői felügyelet pontban<br>állítható be)   | 0           | Több hangsáv                                  |
| HD | HD műsor                                                 | DCD<br>DCD+ | Dolby Digital hang<br>Dolby Digital Plus hang |
| C  | Előjegyzett műsor<br>(Piros: Felvétel, Kék: Emlékeztető) | 1080i       | Felbontás                                     |

#### Megjegyzés:

- Ha nem áll rendelkezésre műsorinformáció, nem jelenik meg műsorinformáció.
- A felvétel csak akkor állítható be, ha a rögzítéshez külső merevlemez-meghajtót csatlakoztat.

## Csatornalista

A csatornalistában gyorsan és egyszerűen megkeresheti a nézni kívánt csatornát.

A csatornalista több módon is elérhető.

- Nyomja meg a LIST gombot.
- Nýomja meg a MENU gombot, majd válassza a Csatornalista lehetőséget.
- A műsor megtekintése közben nyomja meg az OK gombot.

#### Csatornaváltás

Válassza ki a nézni kívánt csatornát, majd nyomja meg az **OK** gombot.

Nvomia meg a ▶ gombot. és

válasszon csatornacsoportot:

#### TV, HDTV, Rádió, Kedvenc (1–5), Legutóbbi

A listán szereplő csatornák számsorrend vag betűrend szerinti rendezéséhez nyomja meg a **PIROS** gombot.

Nyomja meg a **ZÖLD** gombot, és válasszon csatornatípust.

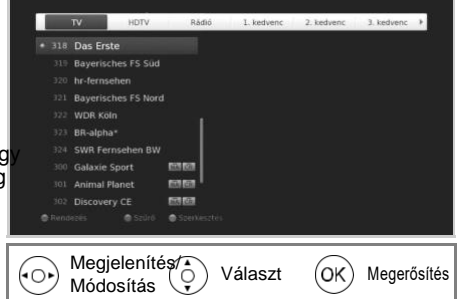

#### A csatornalistában szereplő csatornák szerkesztése

- Válassza ki a szerkeszteni kívánt csatornát, majd nyomja meg a Sárga gombot.
- 2. Válasszon egyet a lehetőségek közül.
  - Kedvenc: Válassza ki azt a kedvenc csoportot, melybe a csatornát fel szeretné venni, majd nyomja meg az OK gombot.
  - Lezárás: Válassza a Be vagy Ki lehetőséget.
- A mentéshez és kilépéshez válassza az OK gombot.

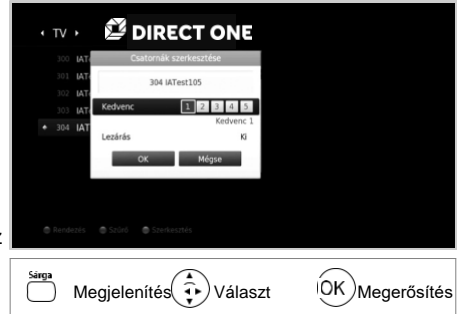

## Csatornakezelés

### Csatornák szerkesztése

#### MENÜ → Beállítások → Csatornák szerkesztése → Csatornalista szerkesztése

A Csatornalista szerkesztése menüben törölhet, áthelyezhet, zárolhat vagy átnevezhet egyszerre több csatornát.

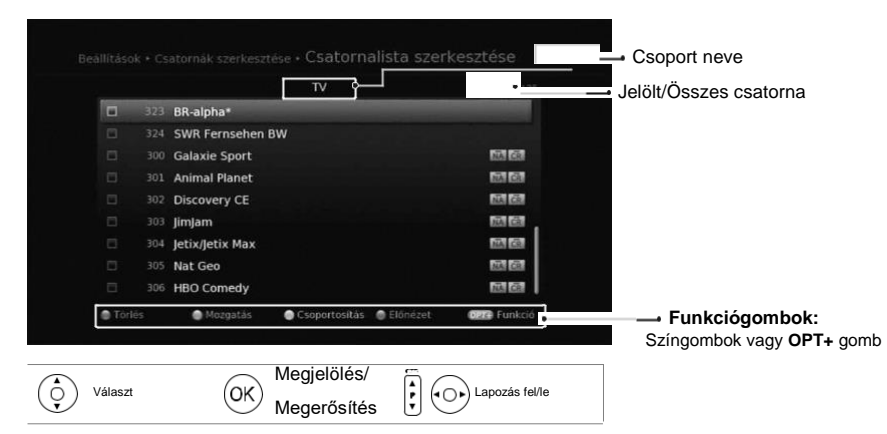

#### Megjegyzés:

- A csatornák számozása a műsorszolgáltató által automatikusan történik, és a csatornák nem nevezhetők át, nem törölhetők és nem helyezhetők át.
- Az alapértelmezett jelszó 0000. Ha elfelejtette a jelszavát, lépjen kapcsolatba a helyi forgalmazóval.

### Kedvenc csatornák szerkesztése

#### MENÜ → Beállítások → Csatornák szerkesztése → Kedvencek lista szerkesztése

A Kedvencek lista szerkesztése menüben hozzáadhat vagy eltávolíthat csatornákat a kedvenc csoportokból.

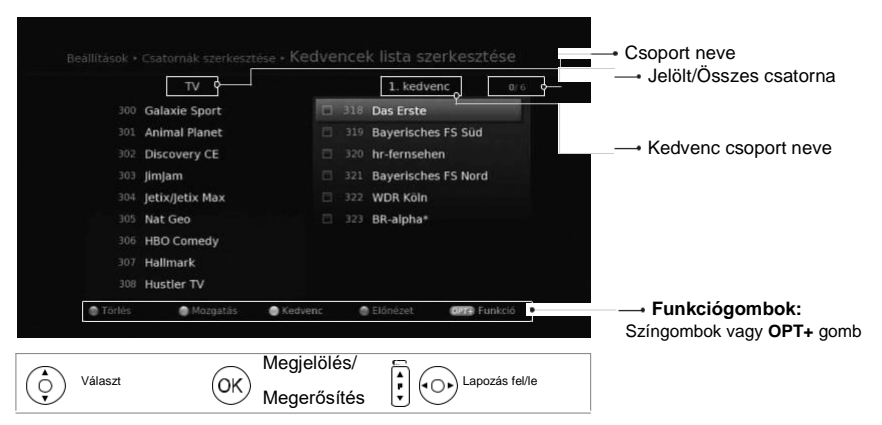

## TV-újság

A képernyőn keresztül megjelenítheti az Elektronikus Műsorújságot, amely a csatornák részletes műsorinformációit tartalmazza idő és dátum szerint.

A Műsorújság több módon is elérhető.

- Nyomja meg a GUIDE gombot.
- Nyomja meg a MENU gombot, majd válassza a TV újság lehetőséget.

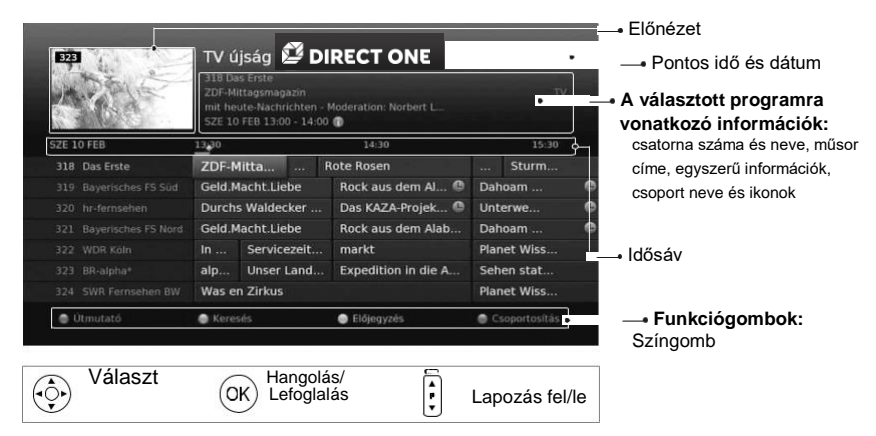

Válassza ki a nézni kívánt műsort, majd nyomja meg kétszer az **OK** gombot. Emlékeztető vagy felvétel beállításához válasszon egy, a későbbiekben kezdődő műsort, majd nyomja meg az **OK** gombot.

- Útmutató: A csatornák programinformációinak megjelenítése idő és dátum szerint.
- Keresés: Programok szűkített keresése kulcsszó vagy műfaj szerint.
- > Előjegyzés: Az emlékeztetők vagy felvételek részletesebb kezelése.
- > Csoportosítás: Az egyéb csoportokban található csatornák listázása.

Megjegyzés: A felvétel csak akkor állítható be, ha a rögzítéshez külső merevlemezmeghajtót csatlakoztat.

Műsorokat rőgzíthet a külső merevlemezre, és tetszés szerint bármikor lejátszhatja azokat. Ez a funkció csak akkor érhető el, ha az USB-porton keresztül külső merevlemez-meghajtót csatlakoztat a készülékhez.

#### Külső merevlemez-meghajtó csatlakoztatása

Ha először csatlakoztatja a külső merevlemez-meghajtót, a rendszer kéri a merevlemezmeghajtó formázását vagy rögzítési célokra való kijelölését.

- Csatlakoztassa a külső merevlemez-meghajtót az USB-porthoz. Automatikusan megjelenik az üzenet, amely kéri a merevlemez-meghajtó formázását vagy rögzítési célokra való kijelölését.
- Válassza ki az Ígen lehetőséget, és nyomja meg az OK gombot. A formázás a merevlemez-meghajtó méretétől függően néhány percig is eltarthat.

#### Külső merevlemez eltávolítása

A külső merevlemez biztonságos eltávolítása megakadályozza a merevlemezen lévő fájlok károsodását és a meghajtó meghibásodását.

- 1. Nyomja meg a MENU gombot.
- 2. Válassz az USB eltávolít. lehetőséget.
- 3. Vegye ki a külső merevlemez-meghajtót.

#### Megjegyzés:

- Pendrive-ra nem rögzíthető műsor. A pendrive-ról videók lejátszása lehetséges.
- 2TB-nál kisebb külső merevlemez-meghajtó használata ajánlott.
- Ha olyan külső merevlemez-meghajtót csátlakoztat, amelý nem támogatja az ext3, FAT32 vagy NTFS fájlrendszert, a Beállítások > Rendszer > Adattárolás menüpontban formázhatja a merevlemez-meghajtót, és kijelölheti azt rögzítési célokra.
- Az USB-fájlrendszer szerint támogatott funkciók ext3: Olvasás, Áthelyezés (Digitális TV/rádió, MP3, JPEG, XviD) FAT: Olvasás, Áthelyezés (MP3, JPEG, XviD) NTFS: Felvétel, Áthelyezés, Olvasás (MP3, JPEG, XviD)
- A külső tápellátást igénylő USB-tárolóeszközökhöz csatlakoztasson tápellátást. Ha nem teszi, előfordulhat, hogy a rendszer nem ismeri fel az eszközt.
- Az USB-tárolóeszközt a gyártója által ajánlott kábellel csatlakoztassa. Ha a kábel nem felel meg a gyártó követelményeinek, illetve túl hosszú (max. 5 m), előfordulhat, hogy a rendszer nem ismeri fel az eszközt.
- Ha készenléti állapotban csatlakoztatja az USB-tárolóeszközt, a rendszer automatikusan felismeri azt a készülék bekapcsolásakor.
- Ne húzza ki és ne állítsa le az USB-tárolóeszközt felvételkészítés vagy lejátszás közben. Ha az USB-tárolóeszközt hirtelen leválasztja vagy kihúzza, megsérülhetnek a tárolt fájlok vagy az USB-tárolóeszköz.
- Előfordulhat, hogy bizonyos USB-tárolóeszközök nem támogatottak vagy nem működnek megfelelően.
- Az USB-tárolóeszköz gyorsasága eszközönként eltérő.

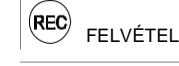

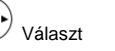

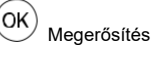

Magyar

### Műsorok felvétele

#### Azonnali felvétel

Az aktuális műsor azonnali rögzítéséhez nyomja meg a **REC** gombot. A felvétel időtartamának módosításához nyomja meg ismét a **REC** gombot. Nyomja meg ■ gombot a felvétel leállításához.

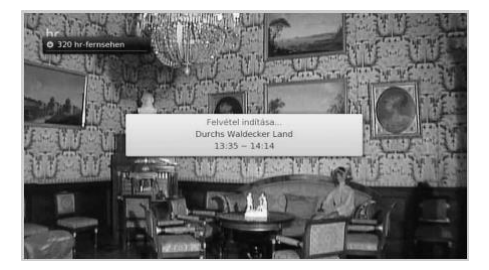

#### Ütemezett felvétel

- Nyomja meg a GUIDE gombot, majd válasszon ki egy később kezdődő műsort, és nyomja meg az OK gombot a TV-újság menüpontban.
- Válassza ki az Émlékeztető lehetőséget, és nyomja meg az OK gombot az Előjegyzés pontban.
- Nyomja meg az OK gombot a kiválasztott műsornál az információs táblában, majd válassza a Felvétel lehetőséget.

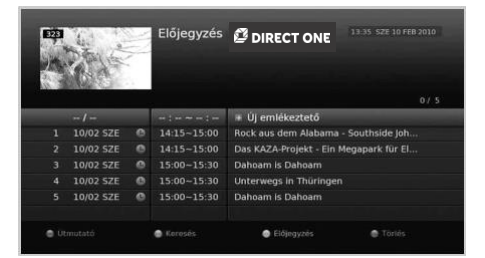

Az előjegyzéseket az **Előjegyzés** pontban szerkesztheti vagy törölheti. Valamely előjegyzés szerkesztéséhez válassza ki azt, majd nyomja meg az **OK** gombot.

#### Felvételek ütközése

#### Több felvétel időtartamának egybeesése

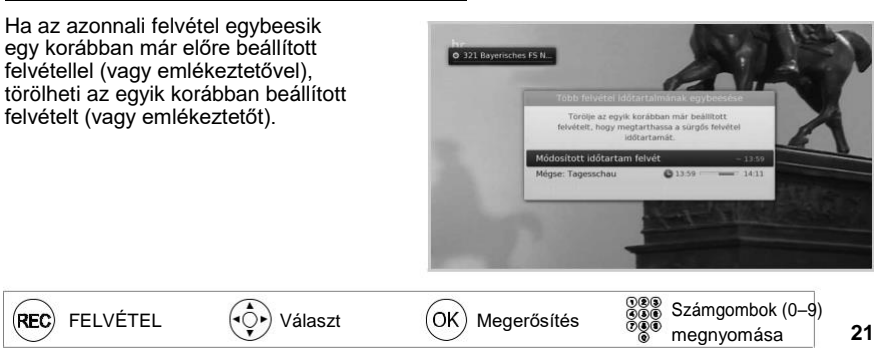

#### Ütközés a megtekintett műsorral

Ha egy felvételre beütemezett műsor elkezdődik valamelyik csatornán, miközben Ön nézi az egyik, és rögzíti egy másik csatorna műsorát, 30 másodperccel az ütemezett felvétel kezdete előtt megjelenik egy, a felvételre figyelmeztető üzenet.

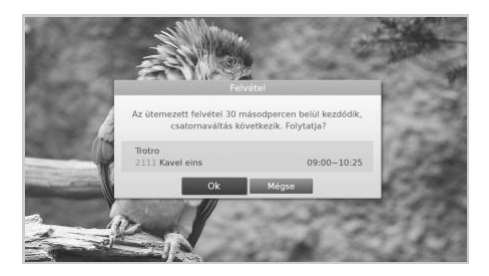

#### Ütemezések ütközése

Ha egy újonnan beütemezett felvétel ütközik az egyik korábban beprogramozott felvétellel (vagy emlékeztetővel), a rendszer megkéri, hogy válassza ki a megtartani kívánt műsort.

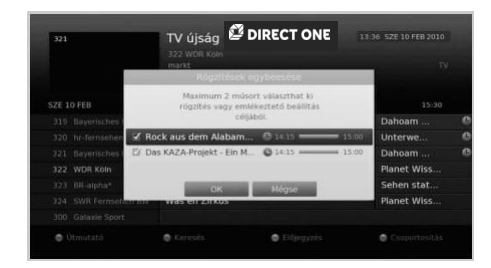

#### Megjegyzés:

- A távirányítón található <sup>(1)</sup> KÉSZENLÉT gomb felvétel közbeni megnyomása nem állítja le a felvételt. Az új felvételek készenléti módban is elindulnak.
- A felvett műsor megtekintése közben is használhatja az irányítási funkciókat a lejátszás vezérlőgombjainak segítségével, pl. szüneteltetés, visszatekerés, azonnali lejátszás stb.
- Csak a digitális TV- és rádióműsorokat rögzítheti. A set-top boxhoz csatlakoztatott külső merevlemezen tárolt videók nem rögzíthetőek.

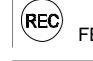

) Választ

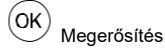

Magyar

### Felvett műsorok lejátszása

#### Felvételek lejátszása

 Nyomja meg a **MENU** gombot, és válassza ki a **Videó** lehetőséget.
 Válassza ki a fájlt, majd nyomja meg az **OK** gombot.

Megjegyzés: Amennyiben a csatlakoztatott adattárolón több mappa található, a rögzített felvételek a Videó nevű mappába kerülnek.

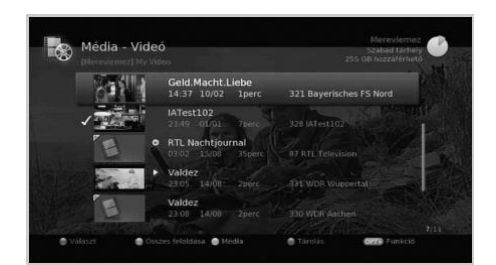

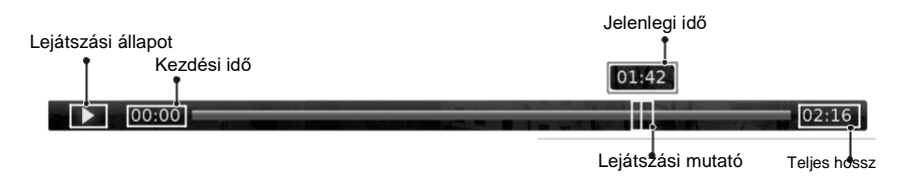

| ()         | Lejátszás vagy szüneteltetés.                                  |
|------------|----------------------------------------------------------------|
|            | Az aktuális fájl lejátszásának leállítása.                     |
| •          | Visszatekerés                                                  |
|            | Előretekerés                                                   |
| Q          | Ugrás az előző fejezethez, és a jelenetek ismételt lejátszása. |
| $\bigcirc$ | Ugrás a következő fejezethez, és a jelenetek átugrása.         |

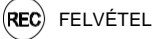

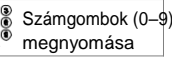

### Az élő TV-műsor megállítása és visszatekerése

Az időeltolásos felvétel lehetővé teszi az élő adás szüneteltetését, így később ott folytathatja a megtekintést, ahol abbahagyta.

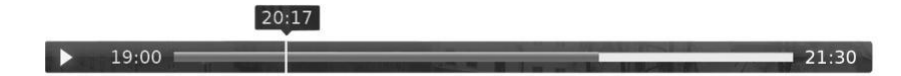

#### Az éppen nézett műsor szüneteltetéséhez,

nyomja meg a ▶/I gombot. A folytatáshoz nyomja meg újra ezt a gombot. Az időeltolás megszüntetéséhez és az éppen sugárzott műsorhoz való visszatéréshez nyomja meg a ■ gombot.

#### Ha vissza szeretné tekerni a műsort az elmulasztott jelenetekhez,

nyomja meg a ◀◀ gombot. Nyomja meg a M gombot annál a pontnál, ahol el szeretné kezdeni a megtekintést.

#### A gyors előretekeréshez és jelenetek átugrásához,

nyomja meg a ▶▶ gombot. Csak akkor lehet előretekerni a műsort, ha Ön egy már egyszer visszatekert, vagy korábban megállított műsort néz, vagy ha szüneteltette, vagy visszatekerte az adást.

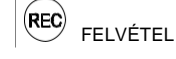

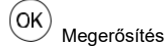

## Médiafájlok kezelése

### Médiafájlok kezelése

Video-, zene- és képfájlokat játszhat le a beépített merevlemezről, az USBeszközökről vagy a Adlna-kompatibilis eszközökről.

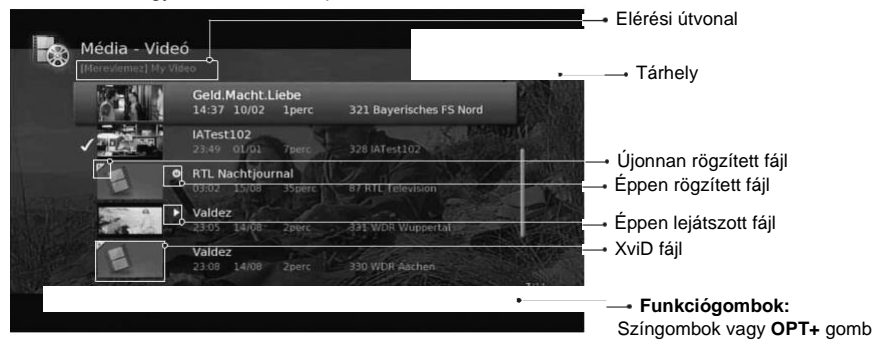

Nyomja meg a **MEDIA** gombot, majd válasszon a **Videó**, **Zene** vagy **Fénykép** lehetőségek közül. A **SÁRGA** gombbal válthat más média típusra. A **KÉK** gombbal válthat másik adathordozóra.

| Videó   | TV-/rádiófelvételek vagy XviD fájlok listázása. |
|---------|-------------------------------------------------|
| Zene    | MP3 fájlok listázása.                           |
| Fénykép | JPEG fájlok listázása.                          |

#### Megjegyzés:

 USB-eszköz csatlakoztatásakor a média kiválasztására szolgáló menü automatikusan megjelenik.

#### Médiafájlok lejátszása

Válassza ki a fájlt, majd nyomja meg az **OK** vagy a **LEJÁTSZÁS** gombot. Több fájl egymást követő lejátszásához válassza ki a fájlokat a **PIROS** gombbal, majd nyomja meg az **OK** vagy a **LEJÁTSZÁS** gombot.

#### Zenelejátszó

A zenelejátszó zenefájl(ok) lejátszásakor jelenik meg.

#### Diavetítés

Diavetítés módban beállíthatja a vetítés alatt hallgatni kívánt zenefájlt.

### Fájlok szerkesztése

2.

- 1. Nyomja meg az OPT+ gombot.
  - Válassza ki valamelyik lehetőséget.
  - Rendezés: A fájlok számsorrend vagy betűrend szerinti rendezéséhez nyomja meg az OK gombot.
     Törtés A harmis meg az OK gombot.
  - Törlés: Nyomja meg az OK gombot.
  - > Lezárás/FeloÍdás: Nyomja meg az OK gombot, és adja meg a jelszót.
  - Mozgatás: Válassza ki azt a mappát vagy tárhelyet, ahová át kívánja helyezni a fájl(oka)t, majd nyomja meg az OK gombot.
  - > Átnevezés: Nyomja meg az OK gombot, majd adja meg a nevet a billentyűzeten.
  - > Új mappa: Nyomja meg az OK gombot, majd adja meg a mappa nevét a billentyűzeten.

### A DLNA-kiszolgáló használata

Ha lehetősége van DLNA-kiszolgálók (például számítógép vagy hálózati tárolóeszköz) használatára, video-, zene és fényképfájlokat is lejátszhat. Ha DLNA-kiszolgálóhoz szeretné csatlakoztatni a készüléket, a vevőegységnek csatlakoznia kell a hálózathoz.

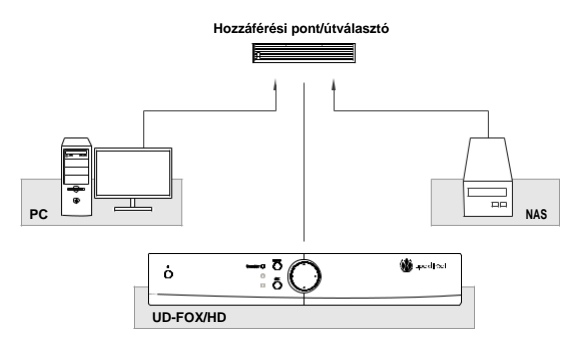

#### A DLNA használata előtti teendők

- 1. A set-top boxot, személyi számítógépét és a NAS-t (hálózati adattárolót) ugyanahhoz az elérési ponthoz csatlakoztassa.
- 2. Telepítse a DLNA eszközöket személyi számítógépére ugyanúgy, mint a Media Server 12-t.

#### Videofájlok lejátszása a hálózaton

- 1. Lépjen be a MENU>Videó menüpontba.
- 2. Nyomja meg a KÉK gombot, és válassza ki a Hálózat lehetőséget.
- 3. Válassza ki a DLNA-kiszolgálót a listából, és válassza ki azt a mappát, amelyben a videofájl található.
- 4. Válassza ki és játssza le a videofájlt.

#### Megjegyzés:

- Zene- és fényképfájlok lejátszásához hasonlóképpen járjon el.
- A támogatott fájl formátumok a következők: Xvid, MP3, JPEG.
- Lehetőség van többféle DLNA-eszköz, például a Media Server 12 (http://windows.microsoft.com/hu-HU/ windows/windows-media-player) letöltésére is. A szoftverek a fenti webhelyekről tölthetők le és frissíthetők.

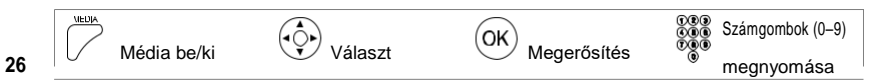

## TV portál

### TV portál

A TV portál fejlesztés tévés szolgáltatásokat és különböző internetes alkalmazásokat kínál.

#### A TV portál többféleképpen is elérhető.

- > Nyomja meg a TV Portál gombot.
- > Nyomja meg a MENU gombot, és válassza
- ki a Direct One TV portál lehetőséget.

#### Megjegyzés:0

- A kilépéshez nyomja meg az EXIT gombot.
- A szolgáltatás használata előtt csatlakoztassa a hálózatot a vevőegységhez.
- A TV portál szolgáltatás előzetes bejelentés nélkül megváltozhat.

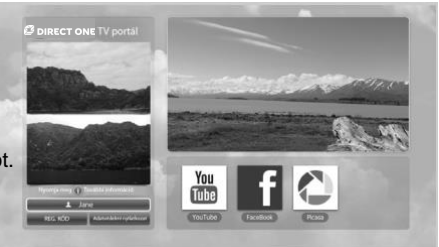

Egyes alkalmazások használata előtt olvassa el és fogadja el a Adatvédelmi nyilatkozatot.

A regisztrációs kód TV Portál weboldalon történő megadásával használja ki a közösségi hálózati szolgáltatások előnyeit és élvezze a népszerű videókat, valamint ossza meg a digitális élményt barátaival.

#### Fiók létrehozása

- 1. Nyissa meg a TV portál weboldalt személyi számítógépén.
  - > Csehország: http://freesat.myhumax.net/cz
  - > Magyarország: http://directone.myhumax.net/hu
  - > Szlovákia: http://freesat.myhumax.net/sk
- Adja meg a beltéri egység regisztrációs kódját a TV portál weboldalon, mely a következő helyen található. Lépjen be a MENU> Direct One TV portál menüpontba, és válassza a REG. KÓD lehetőséget. A regisztrációs kód 3 órán át érvényes.
- 3. Válassza ki az Új fiók hozzáadása lehetőséget, és az utasításokat követve hozza létre személyes fiókját.

Megjegyzés: Legfeljebb 4 személyes fiókot hozhat létre.

#### Csatlakozás a közösségi oldalakhoz

A beltéri egység segítségével elérheti a közösségi oldalakat is. Ehhez társítania kell a személyes fiókját a közösségi fiókjához.

- 1. Jelentkezzen be a TV portál weboldalon.
- 2. Válasszon közösségi szolgáltatást, és kattintson a Csatlakozás gombra.

#### YouTube

Csatlakozás a YouTube honlaphoz.

#### Facebook

Csatlakozás a Facebook honlaphoz.

#### Picasa

Csatlakozás a Picasa honlaphoz.

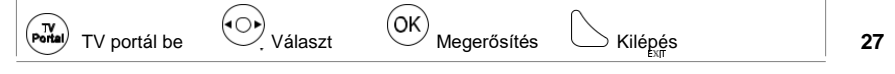

## Beállítások

Ebben a fejezetben a szülői felügyeletre, a nyelvre, az időre, a képre, a hangra, a felvételre és a kép megjelenítésére vonatkozó információkat találja.

Nyomja meg a MENU gombot, és válassza ki a Beállítások lehetőséget.

 Szülői felügyelet: A korhatár beállítása és a beltéri egység jelszavának megváltoztatása.

> **Megjegyzés:** Az alapértelmezett jelszó 0000. Ha elfelejtette a jelszavát, lépjen kapcsolatba a helyi forgalmazóval.

- Nyelv: Kiválaszthatja a Rendszer, a Hang vagy a Felirat nyelvét.
- Idő: A kikapcsolási időzítő beállítása.
- Videó: A videokimenet vezérlésének beállítása.
- > Hang: A hangkimenet vezérlésének beállítása.
- Felvétel: A felvétel kiegészítő idejének beállítása abban az esetben, ha a felvétel az ütemezésnél korábban kezdődik el, vagy később fejeződik be. Be- vagy kikapcsolhatja az időeltolásos felvételt.
- > Kép megjelenítése: A kép megjelenítésének beállítása.

| Szülői felügyelet | > Korhatár |
|-------------------|------------|
| Nyelv             |            |
|                   |            |
| Videó             |            |
| Hang              |            |
| Feivétel          |            |
| Kép megjelenítése |            |
|                   |            |

MENL

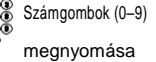

## Üzembe helyezés

#### MENU → Beállítások → Üzembe helyezés

Nyomja meg a **PIROS** gombot, és válasszon antennatípust.

 Rögzített antenna - SCD antennarendszer -Motoros antenna

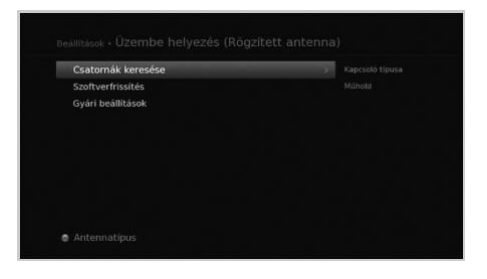

### Csatornák keresése [Rögzített antenna]

- Válassza ki az Kizárólag LNB vagy a DiSEqC lehetőséget.
- A műhold ábrájának kiválasztásával állítsa be az antennát, és nyomja meg az **OK** gombot.
  - Műhold: Válassza ki a műholdat.
  - Fej frekvencia: Válassza ki a fej frekvenciáját.
  - 22 kHz hang: Válassza a Be lehetőséget, ha 22 kHz-es jelet használó kapcsolószekrényt használ.
  - > DiSEqC: A DiSEqC-kapcsoló kiválasztása.
  - Transzponder teszt: Éllenőrizze le az összes transzponder jelállapotot, és válassza ki azt, amelynek a legjobb a minősége.
- 3. A Transzponder lehetőség kiválasztásával állítsa be a transzpondert.
- Figyelem: a 22 Khz hang és DiSEqC menük csak a Kapcsoló típusa DiSEqC beállítása mellett elérhetőek.

### Csatornák keresése [SCD antennarendszer]

- 1. Válassza az SCD beállítás elemet.
  - 1. tuner: Válasszon az 1–8. csatornák közül.
  - Frekvencia: A frekvencia az 1. hangolóegységhez kiválasztott csatorna alapján kerül beállításra.

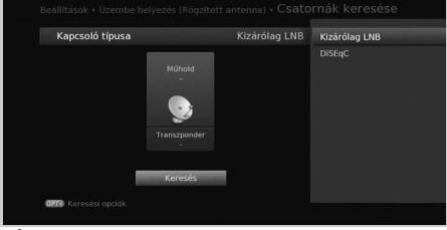

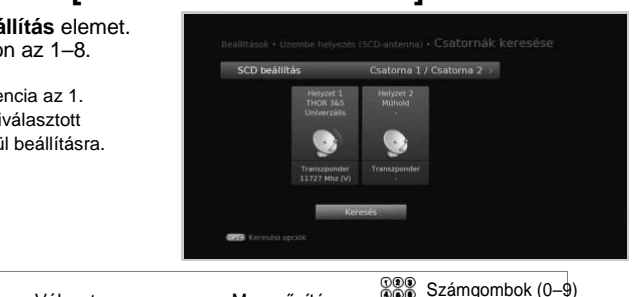

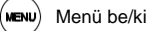

Választ

Megerősítés

megnyomása

## Üzembe helyezés

- 2. A műhold ábrájának kiválasztásával állítsa be az antennát, és nyomja meg az OK gombot.
  - Műhold: Válassza ki a műholdat.
  - > Fej frekvencia: Válassza ki a fej frekvenciáját.
  - Transzponder teszt: Ellenőrizze le az összes transzponder jelállapotot, és válassza ki azt, amelynek a legjobb a minősége.
- 3. A Transzponder lehetőség kiválasztásával állítsa be a transzpondert.

### Csatornák keresése [Motoros antenna]

- Motor beállítás: Állítsa be a 3. motor típusát és helyzetét.
- 2. **Műholdadatok szerkesztése:** Jelölje ki azt a műholdat, amelyre a motoros antenna irányul.
- Pozíció beállítása: Állítsa be az antenna pozícióját a kiválasztott műholdakhoz.
- Határértékek beállítása: Állítsa be a motor működési határértékeit.
- Válassza ki az egyik műhold ábráját, és válassza ki a pásztázni kívánt műholdat.
- A Transzponder lehetőség kiválasztásával állítsa be a transzpondert.

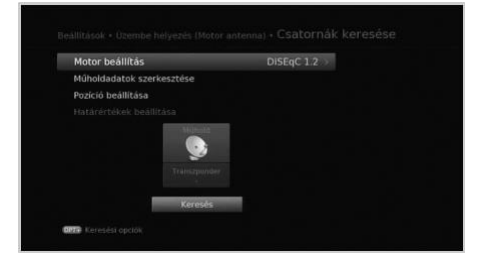

### Szoftverfrissítés (műholdas kapcsolaton keresztül)

Manuálisan is kereshet és tölthet le új szoftvert.

#### Automatikus frissítés

A szoftver frissítése a gyártó által előre meghatározott transzponderen keresztül.

#### Manuális frissítés

A szoftver frissítése másik transzponderen keresztül.

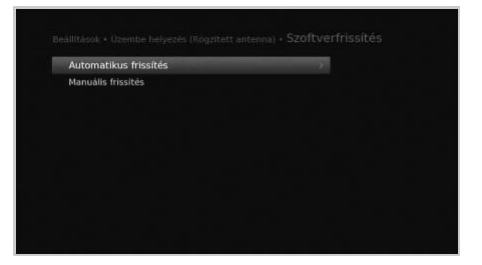

### Gyári beállítások

Visszaállíthatja a készüléket a gyári alapbeállításoknak megfelelően.

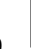

MEN

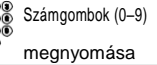

## Rendszer

Magyar

### Rendszerinformációk

A rendszerinformációk megjelenítése.

### Jelmérés

Ellenőrizheti a keresett csatornákhoz tartozó jel erősségét és minőségét.

### Energiagazdálkodás

A lehető legalacsonyabbra csökkentheti az energiafogyasztást.

### IRDETO szoftverfrissítés

A szoftver frissítése, ha van elérhető frissítés.

### Feltételes hozzáférés

A feltételes hozzáféréssel kapcsolatos információk megtekintése.

### Mail üzenetek

Leveleket kaphat a műsorszóró vállalattól.

### Adattárolás

Ez a funkció csak akkor érhető el, ha USB-tárolóeszköz csatlakozik a készülék USB-portjához.

- > Tárolás: Az USB-tárolóeszköz méretének megtekintése.
- > Tárhely formázása: A kiválasztott USB-tárolóeszköz formázása.
- Válasszon merevlemezt a felvevőhöz: A kiválasztott USB-tárolóeszköz kijelölése rögzítési célra.

Megjegyzés: Az alapértelmezett jelszó 0000. Ha elfelejtette a jelszavát, lépjen kapcsolatba a helyi forgalmazóval.

### Internetbeállítások

Az Ethernet-beállítások megadása

- > DHCP: A beállítások alkalmazása a DHCP szerint.
- > Kézi: A beállítások megadása manuálisan.

Megjegyzés: Az IP-cím manuális megadásakor 3 számjegyet írjon egy sorba.

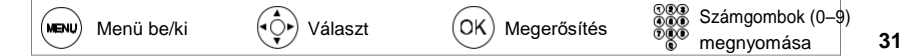

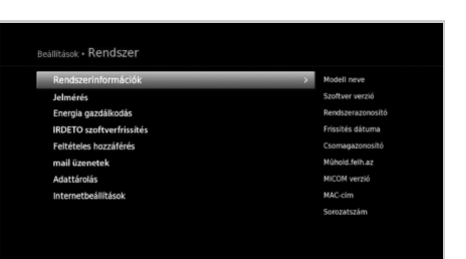

## Függelék

### Műszaki leírás

| Hangolóegység és csatornák |                                                                                             |  |
|----------------------------|---------------------------------------------------------------------------------------------|--|
| Hangolóegységek száma      | 1                                                                                           |  |
| Bemeneti csatlakozó        | IEC 169-24, csatlakozóhüvely                                                                |  |
| Frekvenciatartomány        | 950–2150 MHz                                                                                |  |
| Jelszint                   | -25 és -69 dBm között                                                                       |  |
| Műholdvevő erőforrás és    | Függőleges: +13,3 V (+14,3 V magasfeszültségnél)                                            |  |
| polarizáció                | Vízszintes: +18,3 V (+19 V magasfeszültségnél)<br>Áramerősség: Max. 500 mA (túláramvédelem) |  |
| 22 KHz-es jel              | Frekvencia: 22 ± 4 KHz<br>Amplitúdó: 650 ± 250 mV                                           |  |
| DiSEqC vezérlés            | Verzió: 1.0, 1.2, USALS                                                                     |  |
| Hang/képdekódolás          |                                                                                             |  |
| Hangdekódolás              | ISO/IEC 13818-3 (MPEG-2 hang / MUSICAM)<br>Dolby AC-3 (Dolby Digital Plus)                  |  |
| Hangmód                    | Egycsatornás/Kétcsatornás mono/Sztereo/Álsztereo                                            |  |
| Képdekódolás               | MPEG-2 ISO/IEC 13818<br>Adatfolyam-specifikáció                                             |  |
| Képformátum                | 4:3, 16:9 (alapértelmezett), postaláda                                                      |  |
| Képfelbontás               | 1080p, 1080i, 720p, 576p, 576i                                                              |  |
| Memória                    |                                                                                             |  |
| Flashmemória               | NAND128MB                                                                                   |  |
| Memória/RAM                | 512MB                                                                                       |  |
| Hang/kép bemenet/kimenet   |                                                                                             |  |
| Videó                      | TV SCART (CVBS,RGB)<br>RCA-típusú (CVBS), HDMI/HDCP                                         |  |
| Hang                       | TV SCART, Audio L/R,<br>S/PDIF (Digitális hangkimenet)                                      |  |

## Függelék

| Adat bemenet/kimenet  |                                                                                     |  |  |
|-----------------------|-------------------------------------------------------------------------------------|--|--|
| USB                   | USB 2.0 Host (5 V=500 mA max.)                                                      |  |  |
| Fájlformátum          | JPEG (.jpeg, .jpg, .jpe, .jfif ), MP3 (.mp3, .mp2, .mp1), XviD (.avi)               |  |  |
| Tápellátás            |                                                                                     |  |  |
| Bemeneti feszültség   | 100-240 V AC, 50/60 Hz                                                              |  |  |
| Típus                 | Adaptor                                                                             |  |  |
| Energiafogyasztás     | 12V d.c. 2A (Készenléti állapotban: max. 0.5 W)                                     |  |  |
| Védelem               | Külön belső biztosíték.<br>A bemeneti eszköznek rendelkeznie kell villámvédelemmel. |  |  |
| Fizikai adatok        |                                                                                     |  |  |
| Méret (szé × ma × mé) | 250mm x 41mm x 181mm                                                                |  |  |
| Súly                  | 0.7 kg                                                                              |  |  |
| Üzemi hőmérséklet     | 0 °C és +45 °C között                                                               |  |  |

## Függelék

### Szerviz és támogatás

#### Magyarország

Ha a használati útmutató elolvasása után kérdése vagy problémája van, forduljon a Direct One ügyfélszolgálatához a 1214-es telefonszámon, vagy a directone.hu weboldalon.

| Tel.:          | 1214                               |
|----------------|------------------------------------|
| Nyitva tartás: | H-P: 8:00-20:00                    |
| Szerviz:       | H-P: 8:00-20:00, Sz-V: 10:00-20:00 |
| Megrendelés:   | H-P: 8:00-20:00, Sz-V: 10:00-20:00 |
| Honlap:        | directone.hu                       |

## NYÍLT FORRÁSKÓDÚ SZOFTVER

A HUMAX termékek nyílt forráskódú operációs rendszerszoftvert használnak a GNU GENERAL PUBLIC LICENSE (GPL) 2. változatának és a GNU LESSER GENERAL LICENSE (LPGL) 2.1 változatának értelmében a Free Sortware Foundation, Inc. előírásai szerint.

A következő, a termékben felhasznált GPL és LGPL szoftver-forráskódok ügyfeleink rendelkezésére állnak. Ez az ajánlat a szoftver eredeti letöltésének, illetve a szoftvert tartalmazó termék megvásárlásának napjától számított három évig érvényes. Vegye fel velünk a kapcsolatot a gnu@ humaxdigital.com e-mail címen.

#### **GPL szoftverek**

linux busybox cross compiler tinytfp parted avinfo ntpclient e2fsprogs Ez a csomag, a étalenéh en elé

Ez a csomag, az EXT2 fájlrendszer elemei, a GNU Public License 2. változatának értelmében elérhető, a lib/ext2fs és lib/e2p könyvtár kivételével, amely a GNU Library General Public License 2. változatának értelmében elérhető, a lib/uuid könyvtár kivételével, amely egy BSD-típusú licenc értelmében elérhető, valamint a lib/et és lib/ss könyvtár kivételével, amely egy MIT-típusú licenc értelmében elérhető.

#### LGPL szoftverek

uClibc

libexif

id3lib

#### FreeType Licenc (FTL) szoftver

freetype

A szoftver bizonyos elemei szerzői jogvédelem alatt állnak © <2007> The FreeType Project (www.freetype.org). Minden jog fenntartva.

#### **OpenSSL Licenc szoftver**

OpenSSL

Ez a termék tartalmazza az Eric Young által írt kriptográfiai szoftvert. (eay@cryptsoft.com) Ez a termék tartalmaz TimHudson által írt szoftvert. (tjh@cryptsoft.com) Ez a termék olyan szoftvert tartalmaz, amelyet az OpenSSL Project fejlesztett az OpenSSL Toolkit (http://www.openssl.org) keretén belüli használatra.